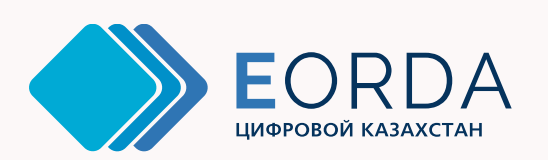

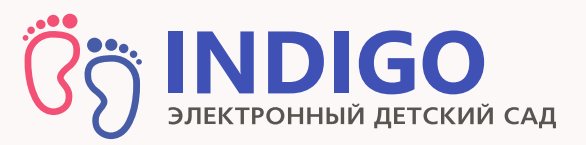

# Заключение электронных договоров

# Зачисление в детский сад

Инструкция для родителей

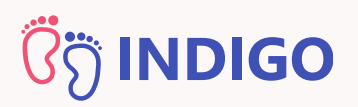

### Как зачислиться в детский сад?

Для зачисления необходимо:

- 1. Встать в очередь через портал INDIGO
- 2. Получить электронное направление на зачисление
- 3. Собрать пакет установленных документов
- 4. Заключить договор с детским садом

Так выглядит электронное направление в детский сад в <mark>личном кабинете родителя:</mark>

#378618 от 08.09.2020 13:41 до 24.01.2021 14:30 Осталось дней: 4 Из зачислении в дошкольную организацию Ваключить договор Продлить срок действия Итменить направление ↓

Найти направление можно в вашем личном кабинете в разделе "Мои направления"

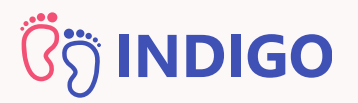

# Заключить договор можно либо в бумажном, либо в электронном виде

Если детский сад поддерживает электронные договоры, в реестре дошкольных организаций, он будет иметь такой <mark>штампик:</mark>

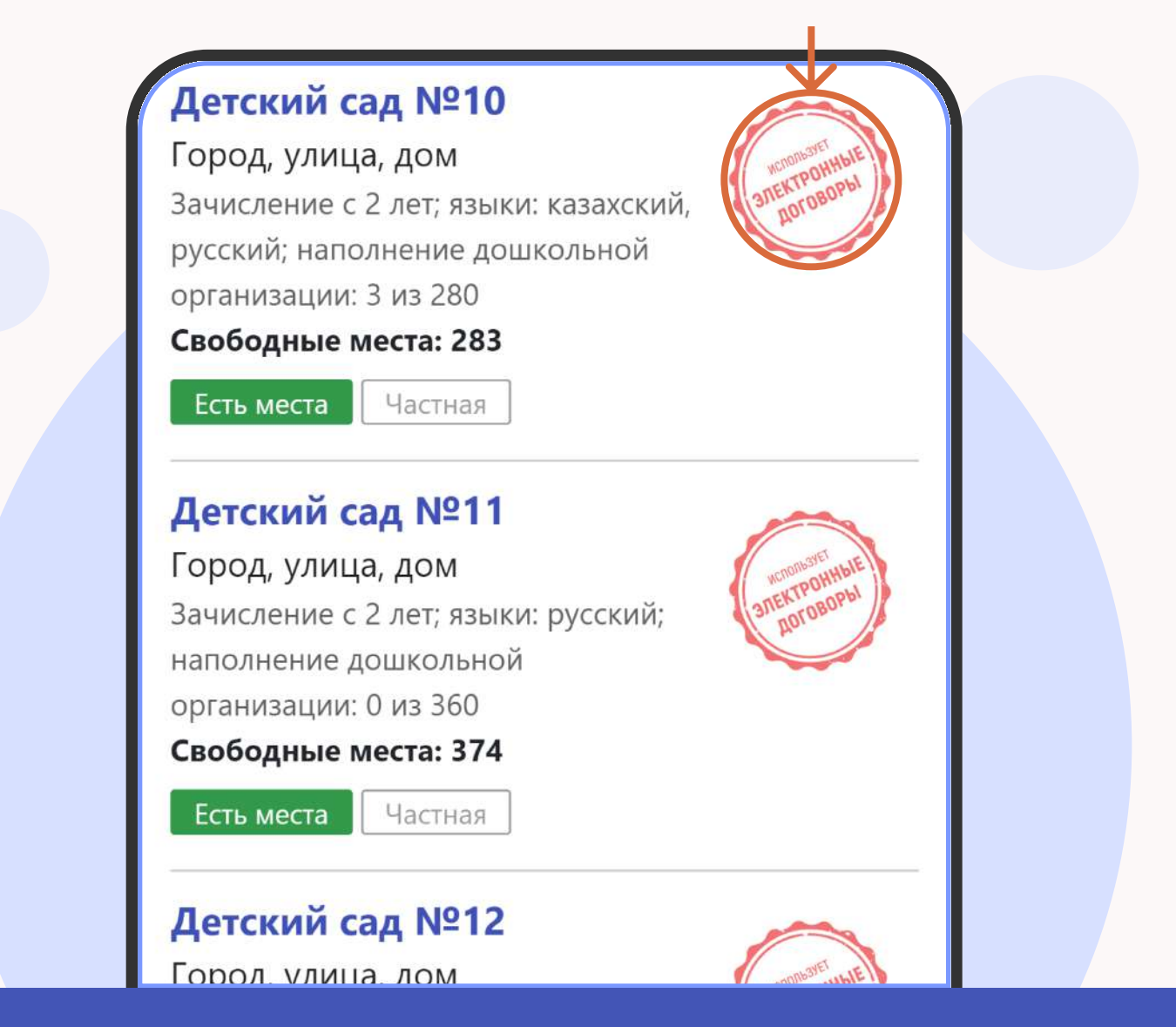

В таких детских садах договоры будут заключаться только в электронном виде. Бумажной альтернативы для них не предусмотрено

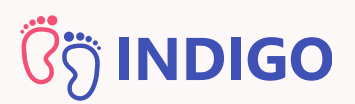

# Как подготовиться к заключению электронного договора?

Для заключения электронного договора вам не нужно приходить в детский сад, но понадобится подготовить медицинские документы, банковские реквизиты и ЭЦП

### Как заключить электронный договор?

Если электронные договоры поддерживаются детским садом, в электронном направлении будет присутствовать кнопка

## "Заключить договор"

| Меню личног                        | о кабинета          |
|------------------------------------|---------------------|
| <b>#378618</b> от 08.09.2020 13:41 | до 24.01.2021 14:30 |
|                                    | 15.07.2016 (4 г.)   |
| Осталось дней: 4                   |                     |
| На зачислении в дошкольну          | ю организацию       |
| Заключить                          | договор             |

#### Заключение электронных договоров

# <mark>່ໃດ້</mark> INDIGO

## Шаг 1

После нажатия на кнопку начнется поцесс заключения договора. Вы увидите экран со справочной информацией о процессе. Изучите ее внимательно и нажмите <mark>«Далее»</mark>

#### ШАГ 1

Информация о договоре

 Договор образовательных услуг это документ, который регулирует взаимоотношения между дошкольной организацией образования и родителями, иными законными представителями ребенка на период нахождения в дошкольной организации с установлением прав и обязанностей сторон, а также механизм взаимной ответственности за воспитание и обучение воспитанника.

Для заключения договора необходимо заполнить реквизиты и прикрепить следующие документы:

- Фото ребенка
- Паспорт здоровья ребенка
- Справка о состоянии здоровья ребенка
- Банковские реквизиты

Назад

Далее

Отмена

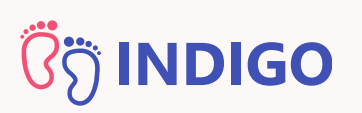

## Шаг 2: Проверка ЭЦП

ЭЦП включает в себя два файла - открытый и закрытый ключ. Открытый ключ начинается со слов "AUTH\_RSA...". Закрытый ключ начинается со слов "RSA..."

На данном этапе вам необходимо указать путь к **открытому** ключу ЭЦП (AUTH\_RSA...), указать пароль от него и нажать на кнопку <mark>"Далее"</mark>

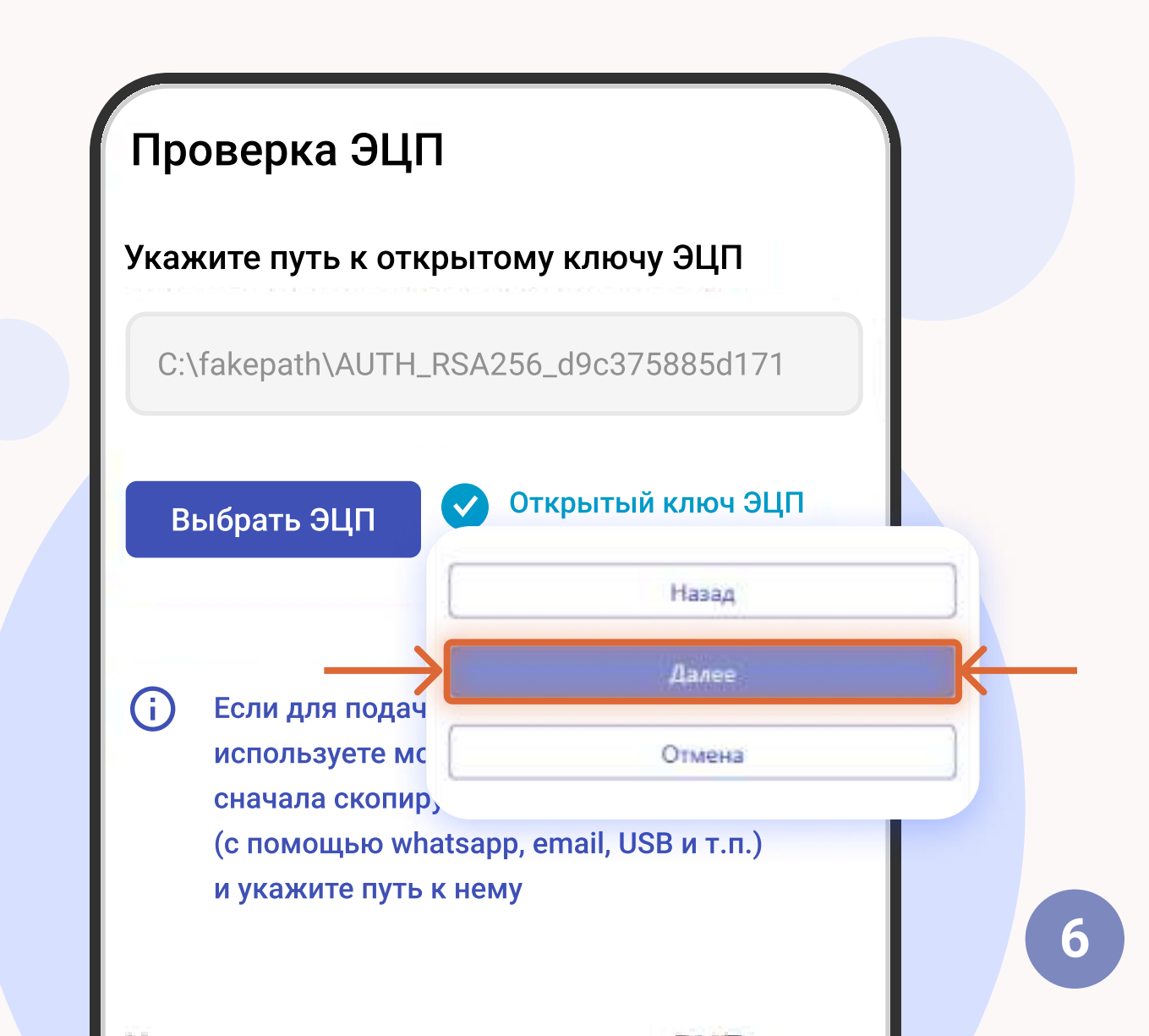

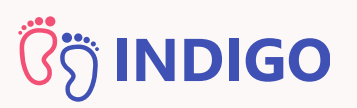

## Шаг 2: Проверка ЭЦП

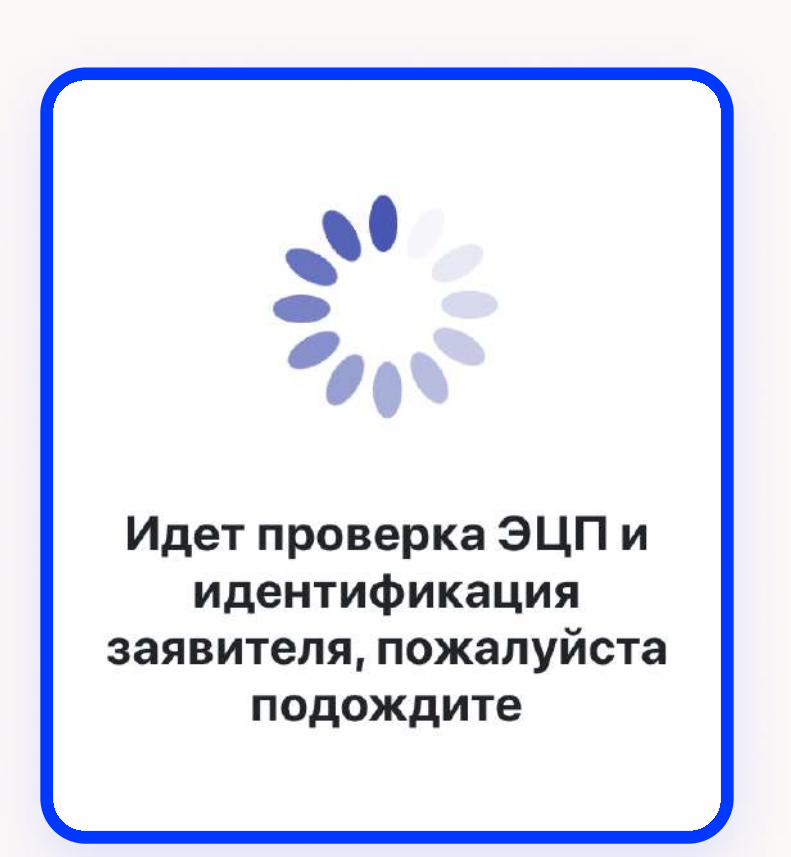

# Система проверит ЭЦП, идентифицирует заявителя и откроет следующий шаг

ВНИМАНИЕ! ЭЦП должна принадлежать человеку, на которого зарегистрирован личный кабинет

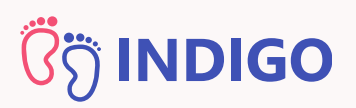

## Шаг 3: Сведения о законном представителе

Укажите все необходимые данные - адрес прописки, адрес фактического проживания, место работы, должность, полномочия и контакты заявителя и перейдите на следующий шаг, нажав на кнопку "Далее"

| Информация о законно<br>представителе<br>иин | Контактные данные законн<br>представителя<br>Основной номер телефона | ΙΟΓΟ                      |
|----------------------------------------------|----------------------------------------------------------------------|---------------------------|
| Фамилия                                      | Дополнительный номер телефона<br>Адрес для электронной переписки     | Место работы<br>Должность |
| Отчество<br>Полномочия                       | Назад<br>Далее                                                       |                           |
| Выберите полномочия                          | Отмена                                                               |                           |

Внимание! Указывайте корректные данные, они будут использоваться для заключения договора. Если информация окажется некорректной, детский сад может отказать в заключении договора

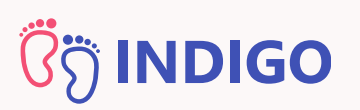

### Шаг 4: Реквизиты договора

Заполните необходимые реквизиты: вид, номер, дату, орган выдачи удостоверения личности; выберите банк, укажите БИК, местонахождение филиала и номер банковского счета (ИИК/IBAN) и нажмите на кнопку "Далее"

| <b>ШАГ 4</b><br>Реквизиты договора                                      | Банковские реквизиты законного<br>представителя<br>Банк |
|-------------------------------------------------------------------------|---------------------------------------------------------|
| Сведения, удостоверяющие<br>личность законного<br>представителя ребенка | АО "ForteBank"                                          |
| Вид удостоверения личности                                              | IRTYKZKA                                                |
|                                                                         | Местонахождение филиала банка                           |
| Номер удостоверения личности                                            | ИИК / IBAN (Номер банковского счета)                    |
| Орган выдачи удостоверения личности                                     |                                                         |

Внимание! Номер банковской карты (MASTER/VISA) и номер банковского счета - это разные номера. На данном шаге необходимо указать номер банковского счета. Узнать его можно в приложении банка, либо обратившись к менеджеру вашего банка

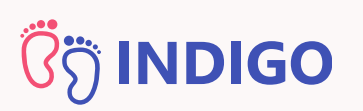

## Шаг 5: Загрузка документов

Загрузите документы: фото ребенка, паспорт здоровья, справка о состоянии здоровья, заключение ПМПК (при наличии) и нажмите на кнопку "Далее"

| ШАГ 5                                | 3. Справка о состоянии здоровья, фор<br>063-У |
|--------------------------------------|-----------------------------------------------|
| Загрузка документов                  | 👤 Загрузить файл                              |
| Документы                            | 4. Заключение ПМПК                            |
| 1. Фото ребенка                      | 👤 Загрузить файл                              |
|                                      | Назад                                         |
|                                      | Далее                                         |
|                                      | Отмена                                        |
| 🏠 Добавить 🔒 Удалить                 | F                                             |
| 2. Паспорт здоровья                  | T SOL                                         |
| Раздел с общими сведениями о ребенке | Образец фотографии<br>ребенка                 |
| Загрузить файд                       |                                               |

об иммунопрофилактических мероприятиях (прививочная карта)

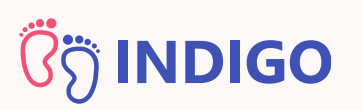

На данном этапе вам необходимо ознакомиться с проектом текста договора (при необходимости его можно скачать)

#### ШАГ 6

Подтверждение

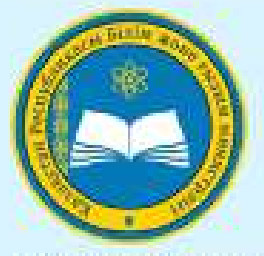

ГУ «Управление образования Карагандинской области»

Мектепке дейінгі ұйымның білім б қызметтерін көрсету шарты №1 Б 15.01.2021 № 01.01-01.21.001, Іст.пс МЕКТЕПКЕ ДЕЙІНГІ ҰЙЫМНЫҢ БІЛІМ БЕРУ ҚЫЗМЕТТЕРІН КӨРСЕТУ ШАРТЫ №1 Балабақшасы

15.01.2021 № 01.01-01.21.001, kz.поселок Актау

ДОГОВОР ОКАЗАНИЯ ОБРАЗОВАТЕЛЬНЫХ УСЛУГ ДОШКОЛЬНОЙ ОРГАНИЗАЦИИ Детский сад №1

№ 01.01-01.21.001 от 15.01.2021, поселок Актау

POP

Скачать

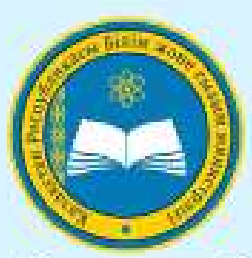

«Қарағанды облысының білім басқармасы» MM

Договор оказания образовательных услуг дошкольной организации Детский сад №1, № 01.01-01.21.001 от 15.01.2021, по селок Актау

МЕКТЕПКЕ ДЕЙІНГІ ҰЙЫМНЫҢ БІЛІМ

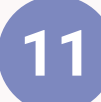

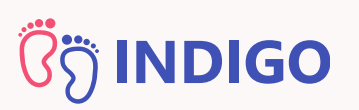

После ознакомления подпишите договор, указав путь к закрытому ключу (RSA...) и пароль закрытого ключа ЭЦП

#### Подготовка ЭЦП для подписания договора

Укажите путь к закрытому ключу ЭЦП

C:\fakepath\GOSTKNCA\_d4d516cdce3ed02

#### Выбрать ЭЦП

Если для подачи заявления вы используете мобильное устройство, сначала скопируйте ЭЦП на телефон (с помощью whatsapp, email, USB и т.п.) и укажите путь к нему

#### Отправить на подписание

Вы собираетесь отправить договор #01.01-01.21.001 на подписание в дошкольную организацию согласно направлению #378618, ребенок

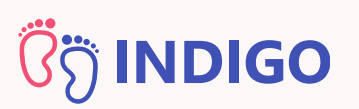

После указания пути к ключу ЭЦП, поставьте галочку, которая подтвердит, что вы ознакомились с содержанием договора и нажмите на кнопку "Да, отправить договор"

| Укажите | пароль за | крытого | ключа | ЭЦП |
|---------|-----------|---------|-------|-----|
|---------|-----------|---------|-------|-----|

.....

#### Отправить на подписание

Вы собираетесь отправить договор #01.01-01.21.001 на подписание в дошкольную организацию согласно направлению #378618, ребенок

Я озакомлен(-а) с содержанием договора

Да, отправить договор

Назад

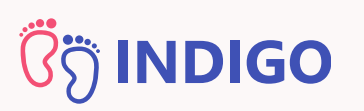

Система проверит правильность введенных данных и если всё правильно, подпишет договор с помощью ЭЦП и отправит его в детский сад на подписание

| Ука                   | жите пароль закрытого ключа ЭЦП<br>•••••      |  |
|-----------------------|-----------------------------------------------|--|
| С<br>В<br>#<br>Д<br>Н |                                               |  |
| C                     | Идет подписание<br>заявления с помощью<br>ЭЦП |  |
|                       | Назад                                         |  |

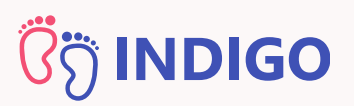

# Договор отправлен на подписание!

| После нажатия на к<br>отправить договор»<br>уведомление о номе<br>и дате его отправле | нопку «Да,<br>вы получите<br>ере договора<br>ния                                  |
|---------------------------------------------------------------------------------------|-----------------------------------------------------------------------------------|
|                                                                                       | Договор отправлен на<br>подписание                                                |
|                                                                                       | Договор образовательных услуг <b>#01.01-</b><br>01.21.001 отправлен на подписание |
| Договоры                                                                              | а <b>отправления:</b> 14.01.2021, 14:34                                           |
| Меню личного кабинет                                                                  | ОК                                                                                |
| Договоры                                                                              |                                                                                   |
| Мои реквизиты                                                                         |                                                                                   |
| #01.01-01.21.001                                                                      |                                                                                   |
| Дата заключения договора                                                              |                                                                                   |
| Срок действия договора                                                                | логовора в летском салу                                                           |
| Заключил                                                                              | вы можете в своем личном<br>кабинете в разделе «Логоворы»                         |
| Договор на подписании в ДДО                                                           | каойнете в разделе «договоры»                                                     |
| Основной договор образовательных                                                      | х услуг                                                                           |
| Исполнитель<br>Детский сад №1                                                         |                                                                                   |
|                                                                                       |                                                                                   |

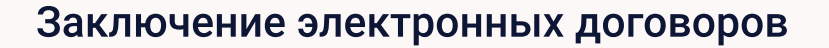

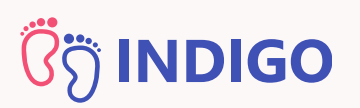

# Договор отправлен на подписание!

Если дошкольная организация подписала договор, то его статус изменится на "Подписан"

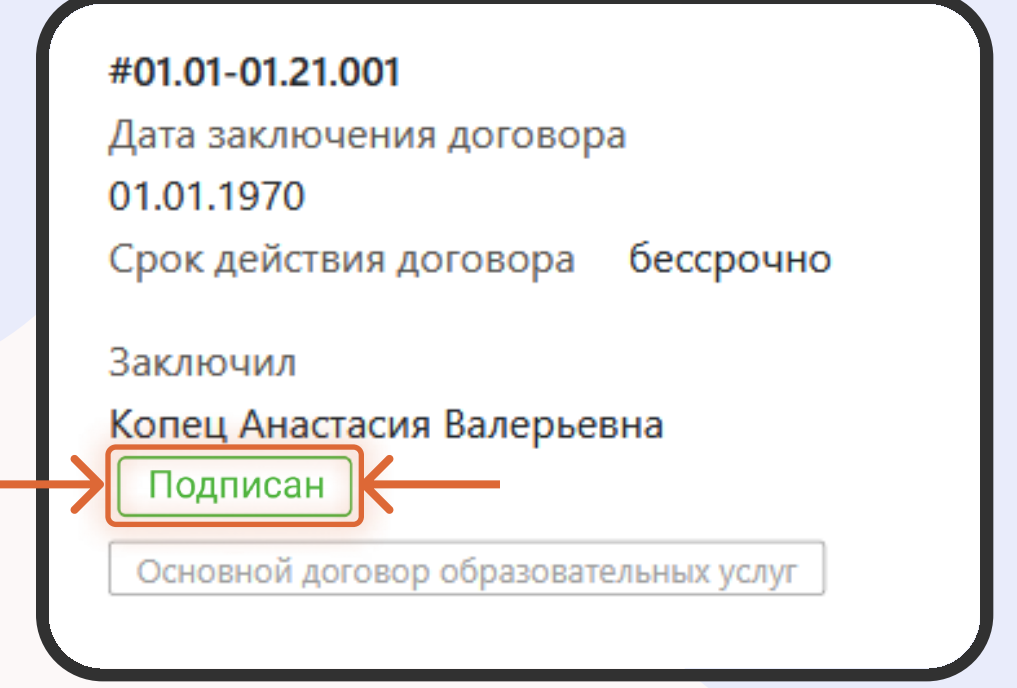

С момента, как договор подписан, он вступает в силу и зачисление считается завершенным

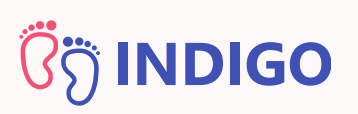

# Карточка договора

Если нажать на название договора, то у вас загрузится карточка договора. Здесь же вы можете скачать или посмотреть договор в текстовом виде

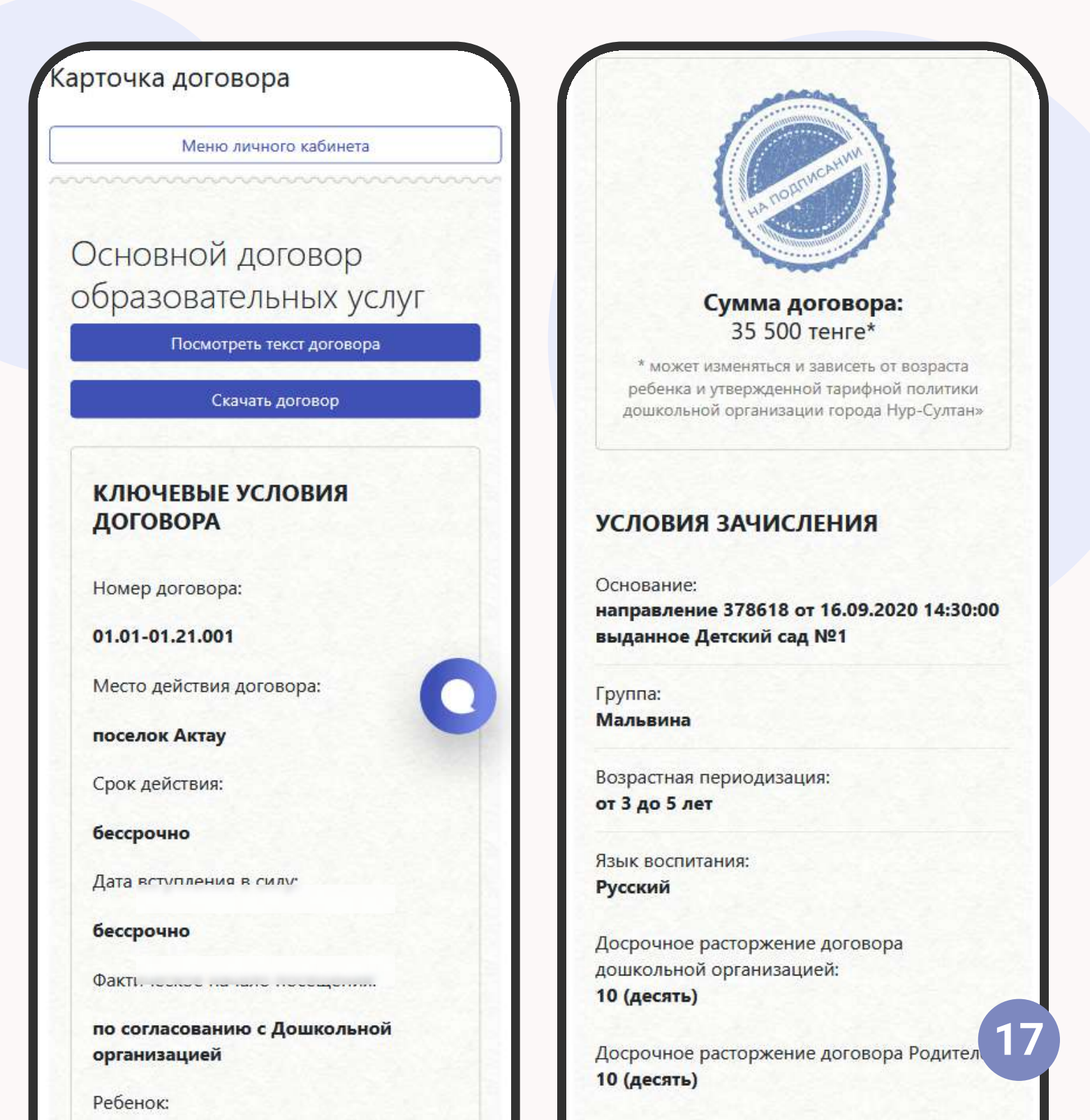

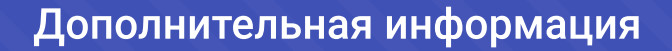

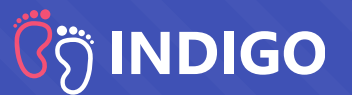

#### У меня нет ЭЦП, можно ли обойтись без него?

Подписание договора возможно только при наличии ЭЦП (Электронная Цифровая Подпись). Получить ЭЦП, вы можете обратившись в ЦОН или на портал EGOV

Если есть вопросы, как это сделать, обратитесь в службу консультации электронного правительства по номеру 1414

#### Как подписать договор с телефона, если на нем нет ЭЦП?

Для этого вам нужно скопировать ЭЦП на телефон любым удобным способом - с помощью USB, WhatsApp и т.д.

# Номер банковского счета и номер банковской карты - это одно и то же?

Нет, номер банковской карты (MASTER/VISA) и номер банковского счета - это разные номера. Для того, чтобы узнать номер банковского счета можно обратиться к менеджеру вашего банка или зайти в приложение банка

# <mark>່ໄດ້</mark> INDIGO

# Дополнительная информация

#### Я не нашел(-ла) ответ на свой вопрос. Как быть?

Если вы не нашли ответ на вопрос или у вас возникли технические проблемы, вы можете обратиться в Техническую поддержку, нажав на кнопку в правом нижнем углу экрана. Техническая поддержка работает с понедельника по пятницу, с 9:00 до 18:00

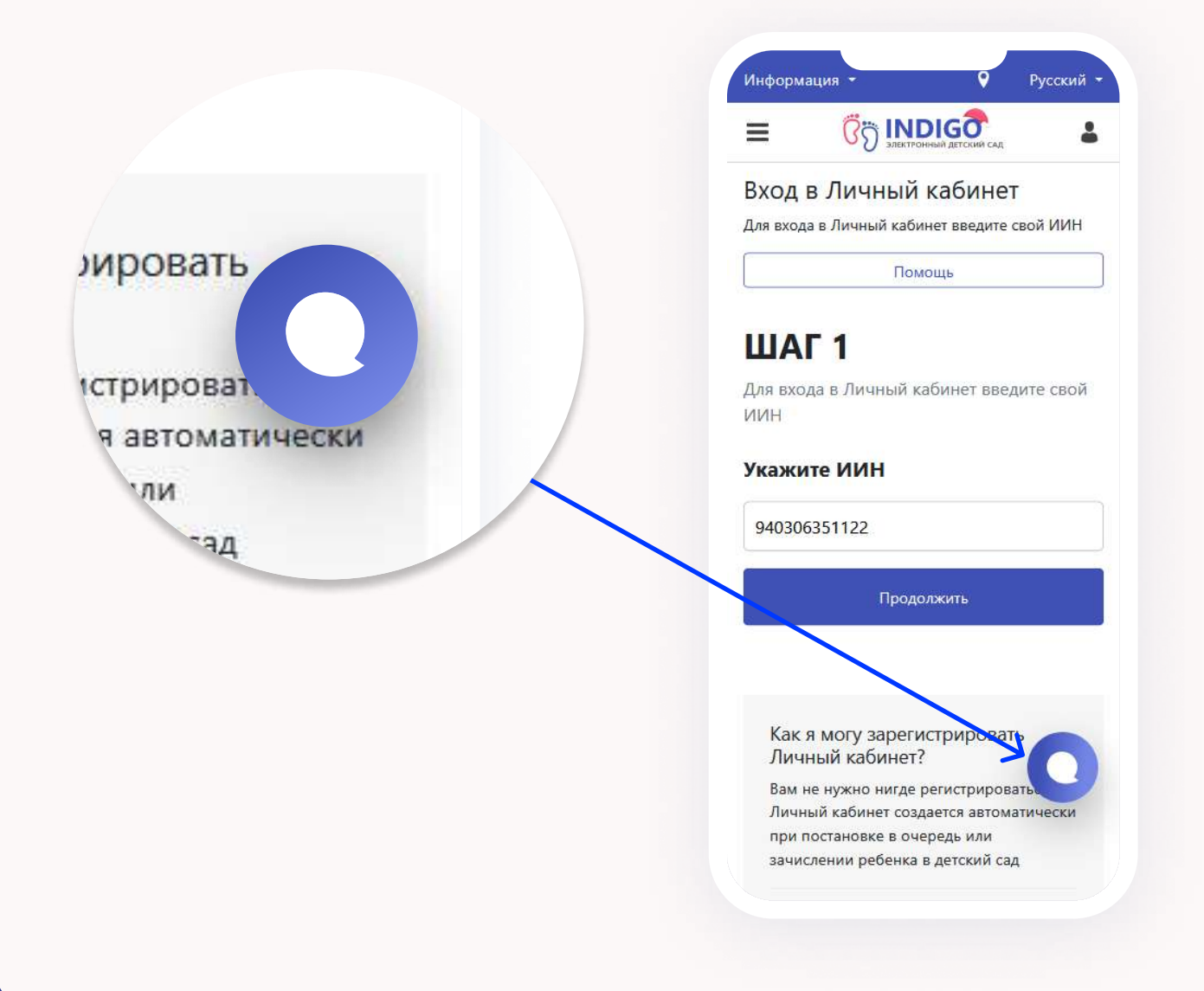

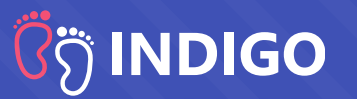

#### Об электронных договорах

Электронный договор - это типовой документ, описывающий права и обязанности сторон, составленный более чем на 30 листах.

Типовой договор составлен на казахском и русском языках и автоматически обновляется при изменении требований законодательства. Все дошкольные организации должны использовать типовой шаблон договора, который поступает к ним из управления (отдела) образования.

Текст договора отражает сферу ответственности не только детского сада, но и родителя. Поэтому перед подписанием необходимо внимательно прочитать договор, чтобы ознакомиться со своими правами и обязанностями

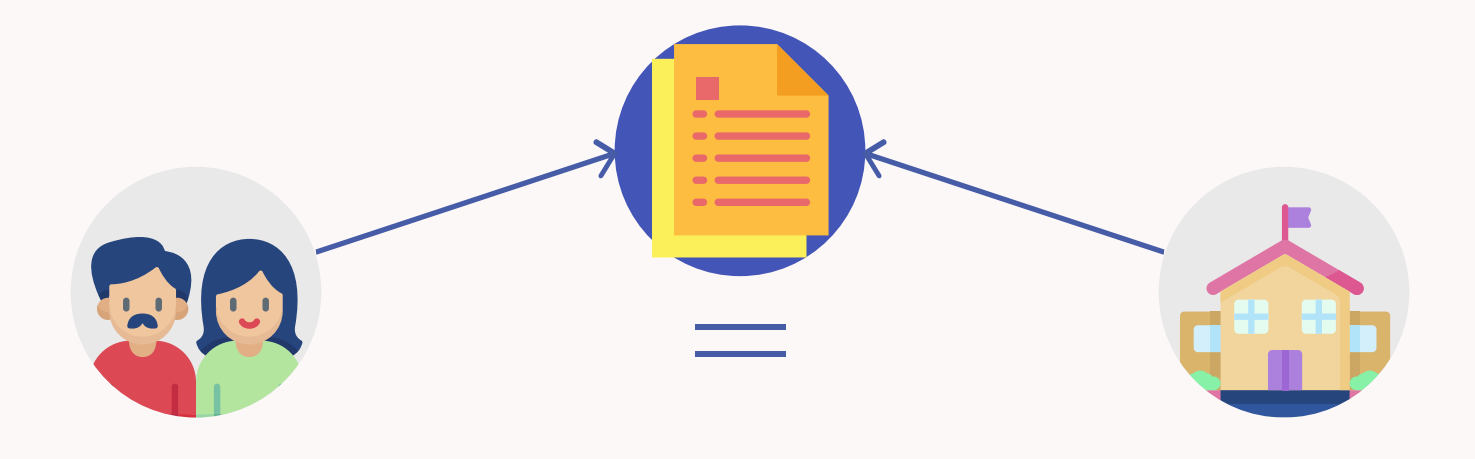

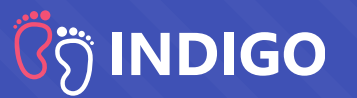

#### Немного об ЭЦП:

Электронная цифровая подпись (ЭЦП) необходима, чтобы подписать договор. ЭЦП - это замена ручной (бумажной) подписи, которая делает цифровой документ аналогичным бумажному. И позволяет использовать электронный документ в судах, и любых других официальных инстанциях

Срок действия ЭЦП по умолчанию 1 год. Срок действия можно продлить через EGOV. Обычно после выдачи новой ЭЦП дата начала ее действия прописывается внутри самой ЭЦП и устанавливается на следующий день. Поэтому подобные операции нужно делать заранее.

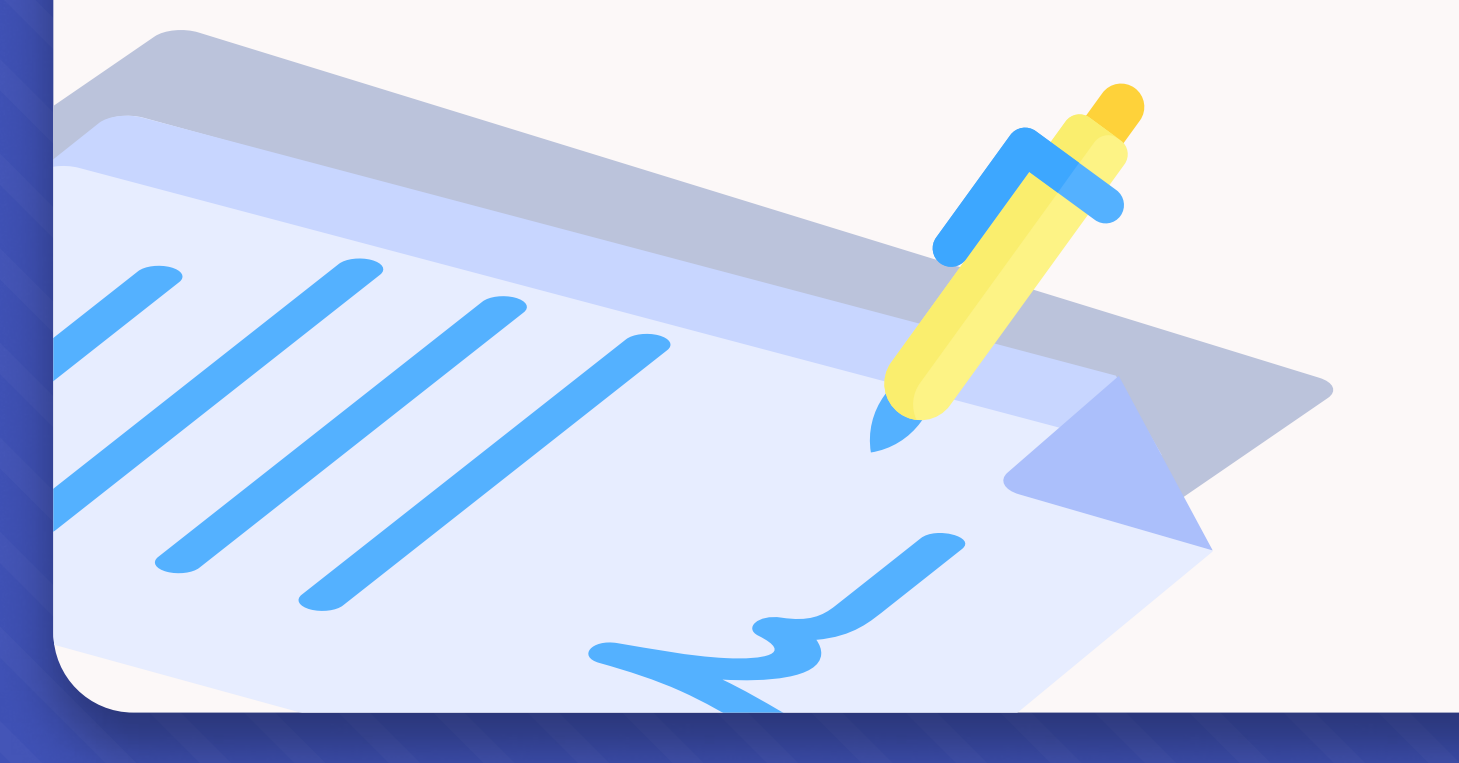

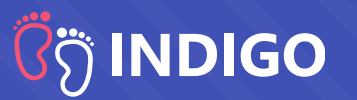

#### Преимущества электронных договоров:

- Электронный договор дает родителю возможность заключить его в любое время суток, независимо от местонахождения. Родителю не нужно планировать время для посещения детского сада. Достаточно иметь при себе телефон и ЭЦП.
- Электронный договор нельзя потерять, он всегда находится в вашем личном кабинете INDIGO.
- Электронный договор нельзя НЕ заключить. Известны случаи, когда детские сады зачисляют детей без заключения договора. В этом случае родители и дети остаются юридически не защищенными.
- Электронный договор это гарантия того, что цены, которые родители видели на портале, когда принимали решение куда отдать ребенка, являются актуальными. Именно эти цены будут прописаны в договоре, исключая неожиданности при зачислении.
- Электронный договор позволяет обойтись без прямых контактов с детским садом, что в свою очередь сокращает «поборы» при зачислении, когда детский сад специально и необоснованно отказывает родителю.

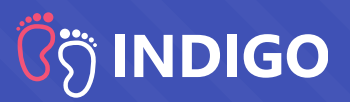

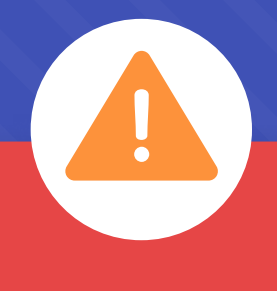

## Внимание!

Необходимо отнестись серьезно к заполнению всех реквизитов договора. Это юридический документ и детский сад имеет полное право отказать в подписании, если заполненная информация некорректна или не соответствует установленным требованиям. Таким образом можно потерять место и попасть в стоп-лист